STELIN

# ACCUSER RÉCEPTION D'UNE COMMANDE

A la création de la commande, l'acheteur peut demander un accusé de réception.

Vous en serez averti par une notification sur votre page d'accueil Oracle.

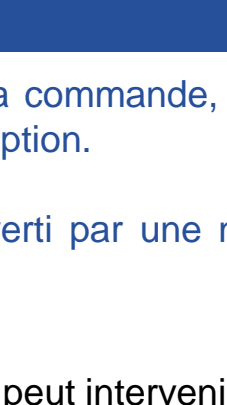

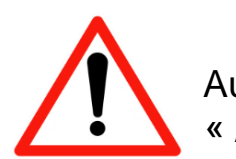

Aucune modification ne peut intervenir pour une commande dont le statut est « Accusé de réception obligatoire ».

Prérequis : disposer d'une connexion au iSupplier Portal

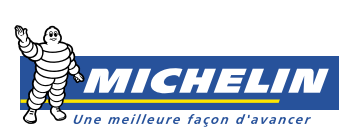

| ORA                                                                                                    | CLE <sup>°iSupp</sup> | lier Portal                  | T                    |             |                      |                                | f      | 🕯 Navigateur 🔻 🏩 Favoris 🔻                   | Accueil Déconnexion           | Préférences Aide    |
|----------------------------------------------------------------------------------------------------|-----------------------|------------------------------|----------------------|-------------|----------------------|--------------------------------|--------|----------------------------------------------|-------------------------------|---------------------|
| Page d'accuei                                                                                                    | l Commandes E         | xpéditions Planification     | Finance Admin        |             |                      |                                |        |                                              |                               |                     |
| Commandes                                                                                                    | Accords-cadres        | Historique de la commande    | e   Confirmations d  | e travaux   |                      |                                |        |                                              |                               |                     |
| Ordres d'acha                                                                                                    | it                    |                              |                      |             |                      |                                |        |                                              |                               |                     |
|                                                                                                    |                       |                              |                      |             |                      |                                |        |                                              | Modifier plusieurs commande   | Exporter            |
| Vues                                                                                                    |                       |                              |                      |             |                      |                                |        |                                              |                               |                     |
| Voir       Commandes avec accusé de réception à établir <ul> <li>Accéder</li> <li>Sélectionner une commande :</li> <li>Accuser réception</li> <li>Demander des modifications</li> <li>Voir l'historique des modifications</li> </ul> Recherche avancée |                       |                              |                      |             |                      |                                |        |                                              |                               |                     |
| Sélectionner                                                                                                    | Numéro de<br>commande | Unité<br>Ver. opérationnelle | Type de<br>document  | Description | Date commande        | Acheteur                       | Devise | Montant Statut                               | Accuser réception avant<br>le | Documents<br>joints |
| ۲                                                                                                    | <u>4080104561</u>     | <u>0</u> 408_OU              | Commande<br>standard | 100 OFFICE  | 23-jun-2015 22:43:20 | Ramirez Burillo, Ines<br>Maria | EUR    | 20,000.00 Accusé de réception<br>obligatoire | 26-aou-2015 06:00:00          |                     |

#### Cliquez sur l'onglet **Commandes.**

2 Le champ Voir, vous permet d'accéder à un menu déroulant. Sélectionnez **Commandes avec** accusé de réception à établir puis cliquez sur <u>Accéder</u>.

Sélectionnez la commande et cliquez sur Accuser réception

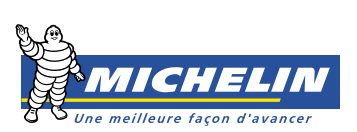

|                                                                  | Portal                                                                                                    |                                                                                            |                                     |                                                                                                    |
|------------------------------------------------------------------|----------------------------------------------------------------------------------------------------|--------------------------------------------------------------------------------------------|-------------------------------------|----------------------------------------------------------------------------------------------------|
| Page d'acqueil Commander Excédi                                  | tions Planification Finance Admin                                                                                           |                                                                                            |                                     | n Navigateur 🔻 🎅 Favoris 🕶 Accueil Déconnexion Préférences Aide                                                                                                    |
| Commander   Accorderader                                         | tacique de la commande                                                                                                    |                                                                                            |                                     |                                                                                                    |
| Commandes   Accords cadres   His                                 | sonque de la commande   Commations de trava                                                                                 | iux                                                                                        |                                     |                                                                                                    |
| Accuracy second and a star                                       | ndard - 4090404564 0 (Tatal EUR 20.000.00)                                                                                  |                                                                                            |                                     |                                                                                                    |
| Accuser reception pour commande sta                              | indard : 4080104561,0 (10tal EOR 20,000.00)                                                                                 |                                                                                            |                                     |                                                                                                    |
| Devise-EUK                                                       |                                                                                                    | Annuler Rejeter la commande complète                                                       | Accepter la commande complèt        | te Vue imprimable Voir l'historique des modifications Exporter Soumettre                                                                                                    |
| Informations sur la commande                                     |                                                                                                    |                                                                                            |                                     |                                                                                                    |
| Informations générales                                           |                                                                                                    | Conditions générales                                                                       | – 1                                 | O Informations apparentées<br>Réceptions                                                                                                    |
| Total<br>Fournisseur<br>Site fournisseur                         | 20,000.00<br>SUPPLIER TEST<br>ESEUR_VILLAMU02                                                                               | Conditions de règlement 60J FDM DATE FACTU<br>Transporteur<br>Incoterm NA                  | JRE                                 | Factures<br>Règlements                                                                                                    |
| Adresse<br>Acheteur                                              | CARRETERA DE PALENCIA A MAGAZ,<br>KM 2,5<br>ESCALONADO<br>VILLAMURIEL DE CERRATO, ES<br>34190<br>Ramirez Burilo, Ines Maria | Conditions de transport VOIR INCOTERMS<br>Contrôle de la livraison<br>Adresse de livraison |                                     | Les détails de la commande s'affichent.                                                                                                    |
| Date de commande<br>Description<br>Statut<br>Note au fournisseur | 23-jun-2015 22:43:20<br>100 OFFICE<br>Accusé de réception obligatoire                                                       | Avda. De los Encuertes 19<br>TRES CANTOS (Madrid), 28760<br>Adresse de facturation         |                                     | Pour plus d'informations rendez-vous                                                                                                    |
| Organisation                                                     | 408 00                                                                                                    |                                                                                            |                                     | dans la section "Informations                                                                                                    |
| Numéro do commando fournirsour                                   |                                                                                                    | Adresse Michelin Esnaña Portugal SA                                                        |                                     |                                                                                                    |
| Documents joints                                                 | Aucun                                                                                                    | PO BOX 44<br>PO BOX 127 MATERIAS PRIMAS - R<br>CERDANYOLA DEL VALLES, 08290                | RAW MATERIALS                       | apparentées" ci-dessus.                                                                                                    |
|                                                                  |                                                                                                    |                                                                                            |                                     |                                                                                                    |
| Détails d'ordre d'achat                                          |                                                                                                    |                                                                                            |                                     |                                                                                                    |
| CONSEIL Cliquez sur le lien Afficher p                           | our voir les détails de livraison d'une ligne. Pour frac                                                                    | tionner une ligne en plusieurs dates de livraison, cliquez sur l'ic                        | cône Fractionner et effectuez les m | odifications voulues.                                                                                                    |
| Afficher 1 Goods                                                 | rsion d'article Article tournisseur Descriptio<br>OFFICE                                                                    | UN 100 200 20,000.00                                                                       | au tournisseur Nom du sous-t        | Statut         Accord global         1D configuration fournisseur         Documents joints         Motif           Ouvert         Ouvert         Image: Configuration fournisseur         Image: Configuration fournisseur <t< td=""></t<> |
| 1                                                                |                                                                                                    |                                                                                            |                                     |                                                                                                    |

Pour afficher l'état de l'expédition cliquez sur Afficher,

s'il y a plusieurs lignes de commandes, cliquez sur Tout Afficher.

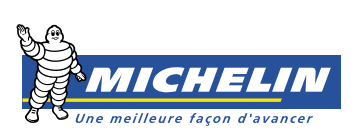

| Détails d      | ordre d'achat   |                   |                |                  |                 |                   |          |         |                   |             |            |           |                       |                       |               |                             |            |               |             |              |           |
|----------------|-----------------|-------------------|----------------|------------------|-----------------|-------------------|----------|---------|-------------------|-------------|------------|-----------|-----------------------|-----------------------|---------------|-----------------------------|------------|---------------|-------------|--------------|-----------|
|                |                 |                   |                |                  |                 |                   |          |         |                   |             |            |           |                       |                       |               |                             |            |               |             |              |           |
| CONSE          | L Cliquez sur l | e lien Afficher ( | pour voir les  | détails de livra | ison d'une ligr | e. Pour fractio   | nner un  | e ligne | e en plusieurs da | ates de liv | /raison, d | iquez sur | l'icône Fractionner e | t effectuez les modif | ications voul | es.                         |            |               |             |              |           |
| Tout affich    | er Tout masqu   | er .              |                |                  | -               |                   |          | -       | 1.1               |             |            | 1         |                       |                       |               |                             |            |               |             |              |           |
|                |                 |                   | Version        |                  |                 |                   |          |         |                   |             |            |           |                       |                       |               |                             | ID con     | figuration    |             |              |           |
| Détails        | Ligne Type      | Article/OF        | d'article      | Article          | fournisseur     | Description       | UdM      | Qté     | Prix              | Montan      | nt Livré   | Facture   | é Note au fournisse   | ur Nom du sous-t      | raitant Stat  | it Accord global            | fournis    | seur          | Docu        | ments joints | Motif     |
| <u>Masquer</u> | 1 Goods         |                   |                |                  |                 | OFFICE            | UN       | 100     | 200               | 20,000.0    | 0          |           |                       |                       | Ouv           | ert                         |            |               |             |              |           |
| Livraisons     | ivraisons       |                   |                |                  |                 |                   |          |         |                   |             |            |           |                       |                       |               |                             |            |               |             |              |           |
|                |                 |                   |                |                  |                 |                   |          |         |                   |             |            |           |                       |                       |               |                             |            |               |             |              | 1         |
|                | lieu de         | Qua               | ntité          | Quantité         | Montant         |                   |          |         |                   | Li          | igne de c  | ommand    | e Remise (            | Date de début de      | Date de fin   | de                          |            | Documents     |             |              |           |
| Livraison      | ivraison        | comman            | ndée Prix      | reçue            | reçu Mo         | ontant Date d     | e prome  | esse    | Date de beso      | oin fo      | ournisseu  | ir 👘      | %)                    | validité              | validité      | Statut                      |            | joints        | Fractionner | Motif        | Action    |
| 1              | 108 ES          |                   | 100 200        |                  | 20,             | 000.00 24-jun-    | 2015 05: | 5!      | 24-jun-2015 09    | 5:59:00     |            |           |                       |                       |               | Accusé de ré<br>obligatoire | ception    |               | EG .        |              |           |
|                |                 |                   |                |                  |                 |                   |          |         |                   |             |            |           |                       |                       |               |                             |            |               |             |              |           |
| Demande        | s de modificat  | tions supplém     | entaires       |                  |                 |                   |          |         |                   |             |            |           |                       |                       |               |                             |            |               |             |              |           |
|                |                 |                   |                |                  |                 |                   |          |         |                   |             |            |           |                       |                       |               |                             |            |               |             |              |           |
| Si vous de     | vez soumettre o | d'autres modific  | cations en plu | ıs de celles qui | ont été soumi   | ses ci-dessus, v  | OUS DOL  | Jvez le | s spécifier ici   |             |            |           |                       |                       |               |                             |            |               |             |              |           |
| Modificatio    | ns supplémenta  | aires             |                |                  |                 |                   |          |         |                   |             |            |           | _                     |                       |               |                             |            |               |             |              |           |
|                |                 |                   |                |                  |                 |                   |          |         |                   |             |            |           |                       |                       |               |                             |            |               |             |              |           |
|                |                 |                   |                |                  |                 |                   |          |         |                   |             |            |           |                       |                       |               |                             |            |               |             |              |           |
|                |                 |                   |                |                  |                 |                   |          |         |                   |             |            |           | al d                  |                       |               |                             |            |               |             |              |           |
|                |                 | 1                 |                |                  |                 |                   |          |         |                   |             |            |           |                       |                       |               |                             |            |               |             |              |           |
| Retour à Co    | mmandes: Con    | mandes            |                |                  |                 | $\left( 2\right)$ | Anor     | lor     | Rejeterla         | comman      | ido come   | lòto      | Accenter la como      | nanda complète        | Vuo imr       | rimable Voi                 | l'historia | wa dae madifi | ations      | Exportor     | Soumotteo |
| Netool a Co    | minanaesi con   | interrores        |                |                  |                 | U                 | 741110   | ner     | Nejeter la        | comiliali   | ide comp   | iece      | Accepter la comi      | nance complete        | vae mit       | Voir                        | Thistoriq  | ue des mourre |             | cxponer      | Soumettre |
|                |                 |                   |                |                  |                 |                   |          |         |                   |             |            |           |                       |                       |               |                             |            |               |             |              |           |

Dans le menu déroulant Action, sélectionnez votre choix : Accepter ou Rejeter.

2) Confirmez votre choix en cliquant sur 🗔

Rejeter la commande complète OU

Accepter la commande complète

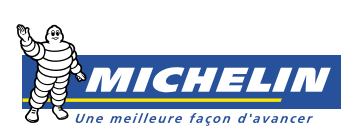

1

| ORACLE iSupplier Portal                                                                                        |             |
|----------------------------------------------------------------------------------------------------|-------------|
| 🙃 Navinsteur 🗶 🕒 Equatio 🗶 — Actual Décangacion Dréti                                                          | rences Aide |
| Para desent Company Residuare Decomence Adam                                                                   | Tences Alue |
| Page d'accueil Commandes Expeditions Planincation Finance Admin                                                |             |
| Commandes > Accords a de la commandes > Accuser réception pour Commande standard >                             |             |
| Accuser réception de la commande 4080016614                                                                    |             |
| Annuler                                                                                                    | Lancer      |
| Description                                                                                                    |             |
| Devise EUR                                                                                                    |             |
| Montant 20,000.00                                                                                              |             |
| Date commande 25.nov.2014 23:32:59                                                                             |             |
| Action Accepter                                                                                                |             |
|                                                                                                    |             |
|                                                                                                    |             |
| dans cet espace puis                                                                                           |             |
| cliquez sur Lancer                                                                                             |             |
|                                                                                                    |             |
| Annuler                                                                                                    | Lancer      |
|                                                                                                    |             |
| Le confirmation de l'accust d'atamétique d'afficie a cum l'économ                                              | -           |
| La confirmation de l'accuse reception s'affiche sur l'ecran.                                                   |             |
| L'acheteur recevra une notification par e-mail de l'acceptation ou du reiet de la commande.                    |             |
|                                                                                                    |             |
| ORACLE iSupplier Portal                                                                                        |             |
|                                                                                                    |             |
| 👖 Navigateur 🔻 🤬 Favoris 🔻 🛛 Accueil Déconnexion Préfé                                                         | rences Aide |
| Page d'accueil Kanaandes Expéditions Planification Finance Admin                                               |             |
| Commander   Accords-cadres   Historique de la commande   Confirmations de travaux                              |             |
| Confirmation d'accusé de réception de commande                                                                 |             |
|                                                                                                    |             |
| Un accuse de reception a ete etabli pour la commande 4080016614. Vous pouvez revenir à l'accueil du portail ou |             |
| Retour à Synthèse des ordres d'achat.                                                                          |             |
|                                                                                                    |             |
|                                                                                                    |             |
|                                                                                                    |             |

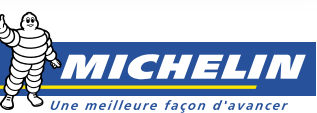